|           | สาขาวิชา | อิเล็กทรอนิกส์                      | 9            |         |
|-----------|----------|-------------------------------------|--------------|---------|
|           | ชื่อวิชา | ไมโครคอนโทรลเลอร์                   | เบงานการทดสล | 94W 14  |
|           | รหัสวิชา | 20105-2105                          |              | หน้าที่ |
| TECHNICAC | ชื่องาน  | งานโปรแกรมวัดระยะด้วยโมดูลอัลตร้าโจ | ชนิค HC-SR04 | 108     |

**คำชี้แจง** ให้ผู้เรียนทุกคนทำการทดลองตามใบงานการทดลองที่ 14 เรื่องโปรแกรมวัดวัดระยะด้วย โมดูลอัลตร้าโซนิค HC-SR04 ตามขั้นตอนการปฏิบัติงาน

#### จุดประสงค์ทั่วไป

เพื่อให้มีทักษะการปฏิบัติงานโปรแกรมวัดระยะด้วยโมดูลอัลตร้าโซนิค HC-SR04

#### จุดประสงค์การเรียนรู้เชิงพฤติกรรม (เพื่อให้ผู้เรียน....)

- 1. สามารถใช้โปรแกรม Arduino IDE ในการเขียนโปรแกรมภาษา C เบื้องต้นได้อย่างถูกต้อง
- 2. สามารถใช้งานไมโครคอนโทรลเลอร์ บอร์ด Arduino UNO R3 เบื้องต้นได้อย่างถูกต้อง
- สามารถประกอบและทดสอบวงจรวัดวัดระยะด้วยโมดูลอัลตร้าโซนิค HC-SR04ได้อย่าง ถูกต้อง
- 4. สามารถเขียนโปรแกรมควบคุมการวัดวัดระยะด้วยโมดูลอัลตร้าโซนิค HC-SR04ได้อย่าง ถูกต้อง
- 5. สามารถประยุกต์ใช้งานไมโครคอนโทรลเลอร์บอร์ด Arduino UNO R3 เบื้องต้นได้อย่าง ถูกต้อง
- 6. มี้กิจนิสัยในการแสวงหาความรู้เพิ่มเติม การทำงานด้วยความประณีต รอบคอบและปลอดภัย

#### เครื่องมือและอุปกรณ์

| 1. | โปรแกรม Arduino IDE 1.8.4 หรือสูงกว่า   | 1 | โปรแกรม |
|----|-----------------------------------------|---|---------|
| 2. | สาย USB สำหรับ Arduino Uno R3           | 1 | เส้น    |
| 3. | ชุดทดลอง Arduino Uno R3 พร้อมสายต่อวงจร | 1 | ଖ୍ମ     |
| 4. | เครื่องคอมพิวเตอร์แบบพกพา               | 1 | เครื่อง |
| 5. | แผงต่อวงจร                              | 1 | ตัว     |
| 6. | มัลติมิเตอร์                            | 1 | ตัว     |
| 7. | เครื่องมือประจำตัว                      | 1 | ଖ୍ମ     |

## ข้อห้ามและข้อควรระวัง

- 1. ไม่เล่นและหยอกล้อกันในเวลาปฏิบัติงาน
- 2. ควรระวังไม่วางบอร์ด Arduino Uno R3 หรือชีลต่างๆ บนโต๊ะโลหะหรือที่วางที่เป็นโลหะ เพราะอาจเกิดการลัดวงจรของภาคจ่ายไฟได้
- ไม่ควรต่อสายต่อวงจรในบอร์ด Arduino Uno R3 ทิ้งไว้ ควรถอดสายต่อวงจรออกให้หมด เพราะผล การทดลองอาจเกิดการผิดพลาดไม่เป็นไปตามทฤษฎีได้
- ไม่ควรถอดสายสายโหลด USB เข้าออกตลอดเวลา เพราะอาจทำให้ภาคจ่ายไฟของบอร์ด Arduino Uno R3 เสียหายได้
- ควรระวังเครื่องมือและอุปกรณ์เสียหายจากการปฏิบัติงานไม่ถูกต้องตามขั้นตอนและไม่ ปลอดภัย

|         | สาขาวิชา                          | อิเล็กทรอนิกส์                                 | ٩                 |         |
|---------|-----------------------------------|------------------------------------------------|-------------------|---------|
|         | <b>ชื่อวิชา</b> ไมโครคอนโทรลเลอร์ | ไมโครคอนโทรลเลอร์                              | งบจานการพทศอจท 14 |         |
|         | รหัสวิชา                          | 20105-2105                                     |                   | หน้าที่ |
| CCHNICK | ชื่องาน                           | งานโปรแกรมวัดระยะด้วยโมดูลอัลตร้าโซนิค HC-SR04 |                   | 109     |

#### ทฤษฎี

เสียงเป็นคลื่นชนิดหนึ่งที่สามารถเดินทางผ่านอากาศได้ดังนั้นถ้าใช้คุณสมบัตินี้มาสร้าง เครื่องวัด ระยะทางโดยอาศัยการเดินทางของเสียงผ่านอากาศก็สามารถทำได้เช่นกัน เนื่องจากความถี่ เสียงจะมีช่วง ของความถี่ช่วงหนึ่งที่มนุษย์สามารถได้ยินเสียงได้คืออยู่ในช่วง 20Hz-20kHz ดังนั้นหาก ใช้เสียงในช่วงนี้ ก็จะเป็นการรบกวนการได้ยินของมนุษย์ด้วย ดังนั้นจึงต้องใช้ความถี่ที่สูงกว่าความถี่ เสียงปกติเพื่อ หลีกเลี่ยงการได้ยินของมนุษย์ในปัจจุบนได้มีการใช้ความถี่ 40kHz เพื่อใช้ในการวัด ระยะทางความถี่นี้ เป็นความถี่ที่สูงกว่าเสียงที่มนุษย์ได้ยินจึงเรียกเสียงนี้ว่า "อัลตร้าโซนิค" โมดูลวัด ระยะทางโดยใช้อัลตร้าโซนิคจะประกอบด้วยลำโพงที่ส่งคลื่นเสียงและไมโครโฟนที่ทำหน้าที่เป็นตัวรับ เสียง แต่เนื่องจากตัวลำโพงในโมดูลมีขนาดเล็กเสียงที่ส่งออกจึงมีเสียงเบาทำให้ระยะของการวัดไม่ ไกลนักซึ่งจะมีระยะไม่ เกิน 5 เมตรและมีมุมที่ใช้งานแคบดังรูป

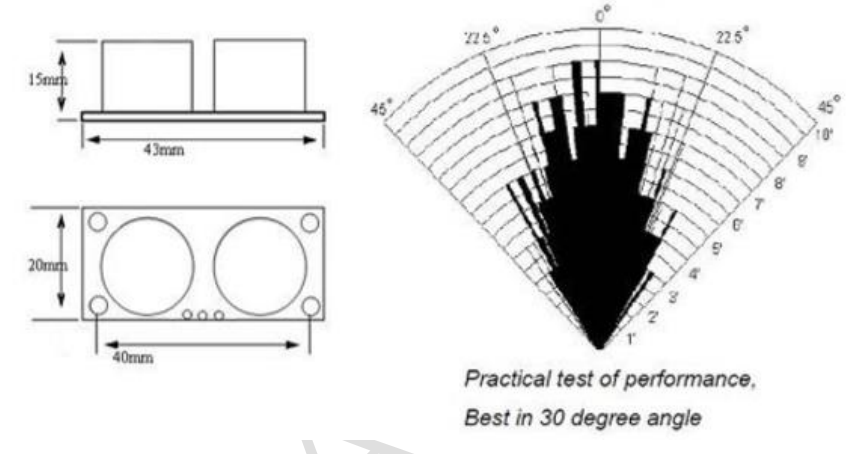

รูปที่ 14.1 แสดงกราฟเปรียบเทียบคาแรงดันกับระยะทาง

โมดูลอลัตราโซนิคสำหรับวัดระยะทางถูกสร้างมีให้เลือกใช้หลายรุ่นแต่ละรุ่นมีข้อแตกต่างกัน อย่างเดียวคือความแม่นยำของการวัดดังตาราง การเลือกใช้งานหากระดับความแม่นยำไม่สำคัญมาก นัก โมดูล HR-SC04 จึงเหมาะที่จะนำมาทดลองใช้ในใบงานเนื่องจากเป็นโมดูลวัดระยะที่มีราคาถูก กว่ารุ่นอื่นๆ

ตารางที่ 14.1 แสดงคุณสมบัติของอัลต้าโซนิคแต่ละรุ่น

|                       | HR-SC04      | HY-SRF05     | US-100       |
|-----------------------|--------------|--------------|--------------|
| 1. Sensor angle       | < 15 degrees | < 15 degrees | < 15 degrees |
| 2. Detection distance | 2cm-450cm    | 2cm-450cm    | 2cm-450cm    |
| 3. precision          | ~3 mm        | ~2 mm        | ~1 mm        |
| 4. Working Voltage    | 5VDC         | 5VDC         | 5VDC         |
| 5. Static current     | < 2mA        | < 2mA        | < 2mA        |

การเขียนโค้ดโปรแกรมเพื่อวัดระยะทางด้วยโมดูลอัลต้าโซนิคสามารถเขียนโดยไม่พึงไลบรารี่ ก็ ได้ หรือถ้าหากต้องการใช้ไลบรารี่เพื่อให้การเขียนโค้ดง่ายขึ้นสามารถดาวน์โหลดได้ที่

|            | สาขาวิชา | อิเล็กทรอนิกส์                      | 9                 |         |
|------------|----------|-------------------------------------|-------------------|---------|
|            | ชื่อวิชา | ไมโครคอนโทรลเลอร์                   | เบงานการทดสองท 14 |         |
| A LAND CON | รหัสวิชา | 20105-2105                          |                   | หน้าที่ |
| ECHNICAU   | ชื่องาน  | งานโปรแกรมวัดระยะด้วยโมดูลอัลตร้าโจ | ชนิค HC-SR04      | 110     |
|            |          |                                     |                   |         |

ตารางที่ 14.2 แสดงแหล่งดาวน์โหลดไลบรารี่สำหรับอัลต้าโซนิค

| ไลบรารี่     | แหล่งดาวน์โหลด                            |  |
|--------------|-------------------------------------------|--|
| Ultrasonic.h | https://github.com/ErickSimoes/Ultrasonic |  |

มีขั้นตอนการดำเนินการเพื่อนำไลบรารี่มาใช้งานดังนี้

1. ดาวน์โหลดไลบรารี่ซึ่งเป็นไฟล์ Zip ดังรูป

| Clone with HTTPS ③<br>Use Git or checkout with SVN using the web URL | vnload 🔻 |
|----------------------------------------------------------------------|----------|
| Use Git or checkout with SVN using the web URL                       |          |
| TEMPLATE.md                                                          |          |
| entation https://github.com/ErickSimoes/Ultrasoni                    | Ē.       |
| Open in Desktop Download Z                                           | IP       |
| neout                                                                | ano ago  |

รูปที่ 14.2 แสดงการดาวน์โหลดไลบรารี่ที่นำมาใช้งาน

 ทำการเพิ่มไลบ<sup>5</sup>ารี่ลงในโปรแกรม Arduino IDE โดยการเพิ่มจากไฟล์ zip แล้วทำการหา ไฟล์ zip ที่ได้จากการดาวน์โหลดในข้อ 1

| 00   | la  | b12- | I   Ar | duino 1.8.4             |              |    |                  |              |
|------|-----|------|--------|-------------------------|--------------|----|------------------|--------------|
| File | e I | Edit | Sket   | ch Tools Help           |              |    |                  |              |
|      |     | Ð    |        | Verify/Compile          | Ctrl+R       |    |                  |              |
|      |     | _    |        | Upload                  | Ctrl+U       |    |                  |              |
|      | lat | 12-  |        | Upload Using Programmer | Ctrl+Shift+U |    |                  |              |
|      | 1   | #i   |        | Export compiled Binary  | Ctrl+Alt+S   |    |                  |              |
|      | 2   | #d   |        | Show Sketch Folder      | Ctrl+K       | ۱t | o connect DH     | IT22         |
|      | 3   | #d   |        | Include Library         | ;            |    | Δ                | ,DHT21,DHT22 |
|      | 4   | DH   |        | Add File                |              |    | Manage Libraries |              |
|      | 5   | vo   | тч     | secup() (               |              |    | Add 7ID Library  |              |
|      | 6   |      | Ser    | ial.begin(9600)         | ;            |    | Add .Zir Library |              |
|      |     |      |        | <b>—</b>                |              |    |                  |              |

รูปที่ 14.3 แสดงการเพิ่มไลบรารี่ที่เป็นไฟล์ zip ลงในโปรแกรม Arduino IDE

## ฟังก์ชั่น Arduino ที่ใช้งานในใบงานการทดลอง

 ฟังก์ชั่นกำหนดโหมดการทำงานให้กับขาพอร์ต โดยสามารถกำหนดได้ทั้งขาดิจิทัลโดยใส่ เพียงตวัเลขของขา (0, 1, 2,...13) และขาแอนาลอกที่ต้องการให้ทำงานในโหมดดิจิทัลแต่ การใส่ขา ต้องใส่ A นำ หน้าซึ่งใช้ได้เฉพาะ A0, A1,...A5 ส่วนขา A6 และ A7 ไม่สามารถใช้งานในโหมดดิจิทัล ได้ รูปแบบของฟังก์ชั่นเป็นดังนี้

#### pinMode(pin,mode);

pin : หมายเลขขาที่ต้องการเซตโหมด,mode : INPUT, OUTPUT, INPUT\_PULLUP

|                                       | สาขาวิชา | อิเล็กทรอนิกส์                                 | 9                 |         |
|---------------------------------------|----------|------------------------------------------------|-------------------|---------|
|                                       | ชื่อวิชา | ไมโครคอนโทรลเลอร์                              | เบงานการทดลองท 14 |         |
| P P P P P P P P P P P P P P P P P P P | รหัสวิชา | 20105-2105                                     |                   | หน้าที่ |
| ECHNICK                               | ชื่องาน  | งานโปรแกรมวัดระยะด้วยโมดูลอัลตร้าโซนิค HC-SR04 |                   | 111     |

**2. ฟังก์ชั่นส่งค่าลอจิกดิจิทัลไปยังขาพอร์ต** ค่า HIGH เป็นการส่งลอจิก 1 และค่า LOW เป็น การ ส่งลอจิก 0 ออกไปยังขาพอร์ต ฟังก์ชั่นนี้จะทำงานได้ต้องมีการใช้ฟังก์ชั่น pinMode ก่อน รูปแบบของฟังก์ชั่นเป็นดังนี้

digitalWrite(pin,value);

pin : หมายเลขขาที่ต้องการเขียนลอจิกออกพอร์ต ,value : HIGH หรือ LOW

 ฟังก์ชั่นอ่านค่าลอจิกดิจิทัลที่ขาพอร์ต เป็นการอ่านค่าเข้ามาซึ่งอาจนำมาเก็บไว้ในตัวแปรไว้ ตรวจสอบลอจิกทีหลังหรือจะตรวจสอบลอจิกแบบทันทีก็ได้ ฟังก์ชั่นนี้จะทำงานได้ต้องมี การใช้ ฟังก์ชั่น pinMode ก่อน รูปแบบของฟังก์ชั่นเป็นดังนี้

digitalRead(PIN); pin : หมายเลขขาพอร์ตที่ต้องการอ่านลอจิก

ตัวอย่างเช่น value=digitalRead(2); หมายถึง อ่านค่าลอจิกที่ขา D2 มาเก็บไว้ในตัวแปร value if(digitalRead(2)==LOW) หมายถึง ตรวจสอบขา D2 ว่าเป็นลอจิก 0 หรือไม่

 ฟังก์ชั่นหน่วงเวลาหรือฟังก์ชั่นหยุดค้าง การใช้งานสามารถกำหนดตัวเลขของเวลาที่ ต้องการหยุดค้าง ตัวเลขที่ใส่เป็นตัวเลขของเวลาหน่วยเป็นมิลลิวินาที ตัวเลขของเวลาที่ใส่ ได้สูงสุดคือ 4,294,967,295 ซึ่งเป็นขนาดของตวัแปร unsigned long รูปแบบของฟังก์ชั่นเป็นดังนี้

**Delay(ms);** ms : ตัวเลขที่หยุดค้างของเวลาหน่วยมิลลิวินาที (unsigned long)

 ฟังก์ชั่นกำหนดความเร็วในการสื่อสารทางพอร์ตอนุกรม รูปแบบของฟังก์ชั่นเป็นดังนี้ Serial.begin(speed); speed: ตัวเลขของอัตราเร็วในการสื่อสารผ่านพอร์ตอนุกรม

6. ฟังก์ชั่นส่งข้อมูลออกพอร์ต เป็นฟังก์ชั่นที่ใช้ในการส่งข้อมูลออกทางพอร์ตอนุกรมหรือพิมพ์ ข้อมูลออกทางพอร์ตเพื่อแสดงผลที่จอคอมพิวเตอร์ เมื่อพิมพ์เสร็จตัวเคอร์เซอร์จะรออยู่ที่ท้ายสิ่งที่ พิมพ์นั้น ๆ รูปแบบของฟังก์ชั่นเป็นดังนี้

## Serial.print(val); Serial.print(val, format);

7. ฟังก์ชั่นส่งข้อมูลออกพอร์ต คล้ายกับฟังก์ชั่น Serial.print ต่างกันตรงที่เมื่อพิมพ์เสร็จตัว เคอร์เซอร์จะขึ้นมารอยังบรรทัดใหม่ ดังนั้นเมื่อสั่งพิมพ์ครั้งถัดไปข้อมูลที่ปรากฏจะอยู่ที่บรรทัดใหม่ แทนที่จะต่อท้ายเหมือนกับฟังก์ชั่น Serial.print รูปแบบของฟังก์ชั่นเป็นดังนี้

## Serial.println(val); Serial.println(val, format);

8. ฟังก์ชั่นวัดความกว้างของพัลซ์ โดยค่าที่วัดได้เป็นเวลาหน่วยเป็นไมโครวินาที (uS) ผู้ใช้งาน สามารถระบุลอจิกของสัญญาณที่ใช้ในการวัดได้ เช่นเมื่อกำหนดลอจิกที่ใช้ตรวจจับเป็น HIGH ฟังก์ชั่นจะเริ่มนับเวลาเมื่อขาสัญญาณที่ตรวจจับเป็นลอจิก HIGH โดยนับเวลาไป จนกว่าสัญญาณจะ เป็นเป็น LOW เวลาที่ได้เป็นตัวเลขที่มีหน่วยเป็นไมโครวินาที รูปฟังชั่น เป็นดังนี้

# pulseIn(pin, value);

pin: ขาพอร์ตที่ใช้ในการตรวจจบัสัญญาณพลัซ์

value: ค่าลอจิกที่ใช้ก าหนดเพื่อใช้ในนับเวลาโดยฟังก์ชั่นจะหยุดนับเมื่อค่า ลอจิก

เป็นตรงข้าม

```
ตัวอย่างเช่น duration = pulseIn(12, HIGH);
```

|            | สาขาวิชา | อิเล็กทรอนิกส์ ในมวนการทดล          |                   | asueaa wa 14 |  |
|------------|----------|-------------------------------------|-------------------|--------------|--|
|            | ชื่อวิชา | ไมโครคอนโทรลเลอร์                   | เบงานการทดลองท 14 |              |  |
| R RALL CON | รหัสวิชา | 20105-2105                          | 05-2105           |              |  |
| CCHNICK    | ชื่องาน  | งานโปรแกรมวัดระยะด้วยโมดูลอัลตร้าโร | ชนิค HC-SR04      | 112          |  |

หมายถึง วัดความกว้างของพัลซ์โดยการจับเวลา เมื่อขา D12 เป็นลอจิก HIGH จนกระทั่งขา D12 มีการเปลี่ยนลอจิกเป็น LOW โดยค่าที่ได้เป็นตัวเลขหน่วยเป็น ไมโครวินาทีแล้วเอา ไปเก็บไว้ในตัวแปร duration

# ฟังก์ชั่นใช้งานของไลบรารี่ Ultrasonic.h

การอ่านค่าจากโมดูล Ultrasonic จำเป็นต้องใช้ไลบรารี่ช่วยงาน ซึ่งไลบรารี่ไม่ได้ถูกเพิ่มเข้า มาใน ตัวโปรแกรม Arduino IDE ตั้งแต่แรกจำเป็นต้องติดตั้งเพิ่มเติม โดยมีฟังก์ชั่นให้ใช้งานดังนี้

 ฟังก์ชั่นกำหนดขาเชื่อมต่อ ใช้ในการระบุขาที่ใช้เชื่อมต่อให้ตัวโปรแกรมรับรู้ รูปแบบดังนี้ Ultrasonic ultrasonic(Trig PIN,Echo PIN);

Trig PIN : ตัวเลขระบุขาพอร์ตที่ใช้เชื่อมต่อกับขา Trig ของโมดูล

Echo PIN : ตัวเลขระบุขาพอร์ตที่ใช้เชื่อมต่อกับขา Echo ของโมดูล

ตัวอย่างเช่น Ultrasonic ultrasonic(9,8); หมายถึง ต่อไปในโปรแกรมจะใช้ชื่อ ultrasonic ในการเรียกใช้งานโมดูล โดยมีการ เชื่อมต่อขาพอร์ต D9 เข้าที่ขา Trig และขาพอร์ต D8 เข้าที่ขา Echo ของโมดูล

ฟังก์ชั่นอ่านค่าระยะทาง ใช้อ่านค่าระยะทางจากตัวโมดูลโดยสามารถระบุหน่วยที่ต้องการ
 วัดได้ 2 แบบคือ เซนติเมตร (CM) และหน่วยที่เป็นนิ้ว (INC) รูปแบบเป็นดังนี้

.distanceRead();

Unit : หน่วยที่ต้องการวัด CM, INC

ตัวอย่างเช่น Serial.print(ultrasonic. distanceRead (CM));

หมายถึง แสดงผลระยะที่วัดได้หน่วยเป็นเซนติเมตรทางพอร์ตอนุกรม

## การเปลยื่นค่า time out เพื่อปรับระยะการวัด (สำหรับเมื่อใช้งานไลบรารี่)

ค่าเริ่มต้นของไลบรารี่ก าหนดค่า time out ไว้ที่ 20000UL ทำให้สามารถวัดระยะได้ไกลสุด ประมาณ 3.4 เมตร การใช้ฟังก์ชั่นที่มีการป้อนค่า 2 ค่าที่เป็นขาเชื่อมต่อดังนี้

Ultrasonic ultrasonic(Trig PIN,Echo PIN);

Trig PIN : ขา Trig ของโมดูลอลัตร้าโซนิค

Echo PIN : ขา Echo ของโมดูลอลัตร้าโซนิค

ผู้ใช้สามารถเปลี่ยนค่าระยะการวัดได้ โดยการกำหนดค่า TimeOut เข้าในฟังก์ชั่น ตัวอย่างเช่น

Ultrasonic ultrasonic(Trig PIN,Echo PIN,MaxTimeout);

Trig PIN : ขา Trig ของโมดูลอลัตร้าโซนิค

Echo PIN : ขา Echo ของโมดูลอลัตร้าโซนิค

Max.TimeOut : ค่าเวลา Time out สูงสุดสำหรับวัดระยะที่ต้องการวัด (µs) ตัวอย่างเช่น Ultrasonic ultrasonic(9,8,29000UL);

หมายถึง ใช้ชื่อ ultrasonic แทนตัวเซนเซอร์ ขา Trig ของเซนเซอร์เชื่อมต่อเข้าที่ขา D9 ขา Echo ของเซนเซอร์เชื่อมต่อเข้าที่ขา D8 ค่า TimeOut เท่ากับ 29000 µs ซึ่ง สามารถวัด ระยะได้สูงสุดประมาณ 5 เมตร

|                   | สาขาวิชา |                                     |                     |         |
|-------------------|----------|-------------------------------------|---------------------|---------|
| ALL BURNER DEPART | ชื่อวิชา | ไมโครคอนโทรลเลอร์                   | - เบงานการพดลองพ 14 |         |
| Part Color        | รหัสวิชา | 0105-2105                           |                     | หน้าที่ |
| ECHNICK           | ชื่องาน  | งานโปรแกรมวัดระยะด้วยโมดูลอัลตร้าโร | ชนิค HC-SR04        | 113     |

ตารางที่ 14.3 แสดงการวิธีการคำนวณค่า TimeOut เพื่อให้ได้ระยะการวัดที่ต้องการ

| ระยะการสูงสุดที่ต้องการ<br>วัด | สูตร                               | ตัวอย่างการคำนวณ       |
|--------------------------------|------------------------------------|------------------------|
| หน่วยเป็นเซนติเมตร             | TimeOut=Max.Distance(cm) * 58      | 500 cm * 58 = 29000 µs |
| หน่วยเป็นนิ้ว                  | TimeOut=Max.Distance(inc) *<br>148 | 25 inc * 148 = 3700 µs |

หมายเหตุ ค่า Time out ไม่ควรเกินค่าระยะทางที่โมดูลอัลตร้าโซนิคทำงานได้นั่นคือ 450 cm [ที่มา:ครูประภาส สุวรรณเพชร,เอกสารประกอบการอบรม เรียนรู้และลองเล่น Arduino เบื้องต้น (ฉบับปรับปรุงครั้งที่ 1) ,หน้าที่ 160-164.]

## ลำดับขั้นการทดลอง

ตอนที่ 1 เขียนโปรแกรมวัดระยะด้วยโมดูลอัลตร้าโซนิค HC-SR04 แบบไม่ใช้ไลบรารี่

แนวคิดการเรียนรู้ คือ เขียนโปรแกรมวัดระยะโดยการใช้โมดูลอัลตร้าโซนิคแบบไม่ใช้ไลบรารี่ แสดงผลที่จอคอมพิวเตอร์ผ่านทางพอร์ตอนุกรมโดยมีขั้นตอนดังนี้

 ประกอบวงจรการวัดระยะด้วยโมดูลอัลตร้าโซนิค HC-SR04 ใช้บอรด Arduino UNO R3 ดังรูป ที่ 14.4

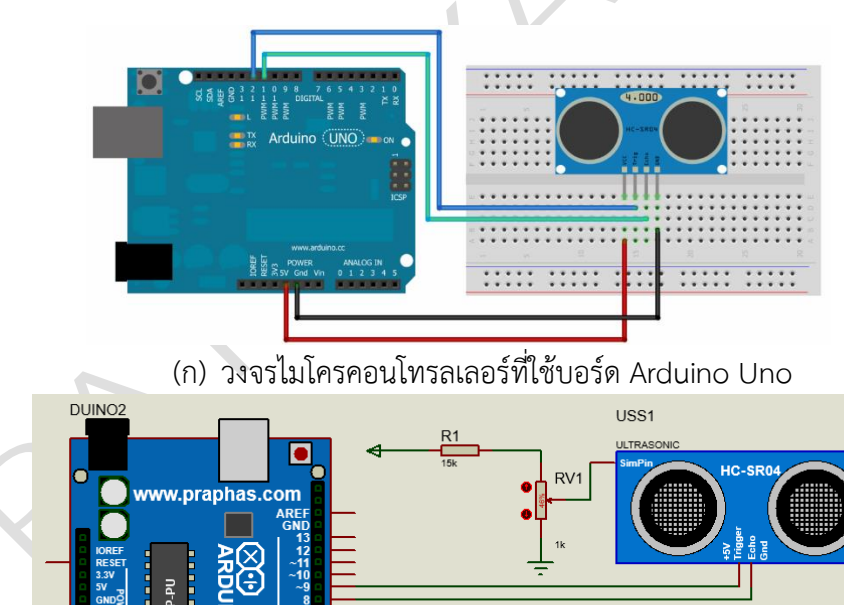

| 1100     | สาขาวิชา | อิเล็กทรอนิกส์                                 | กทรอนิกส์<br>ครคอนโทรลเลอร์<br>05-2105 หน้าที่ |     |
|----------|----------|------------------------------------------------|------------------------------------------------|-----|
|          | ชื่อวิชา | ไมโครคอนโทรลเลอร์                              |                                                |     |
| TALL CON | รหัสวิชา | 20105-2105                                     |                                                |     |
| CCHNICK  | ชื่องาน  | งานโปรแกรมวัดระยะด้วยโมดูลอัลตร้าโซนิค HC-SR04 |                                                | 114 |

เนื่องจากโปรแกรมจำลองการทำงานไม่มีโมเดลอัลตราโซนิครุ่น HR-SC04 ให้จำลองจึงต้อง ใช้ โมเดลจากไลบรารี่ที่เพิ่มเข้ามา ซึ่งไลบรารี่ดังกล่าวภายในเป็นซีพียูที่เขียนโค้ดให้ส่งค่าเลียนแบบ อัลตร้า โซนิคซึ่งสามารถปรับค่าได้โดยอาศัยแรงดันควบคุมผ่านการปรับโพเทนธิโอมิเตอร์ ดังนั้นเมื่อ ใช้งาน จะต้องโหลดไฟล์โปรแกรมควบคุมเข้าโมเดลเช่นเดียวกับการจำลองไมโครคอนโทรลเลอร์ ไฟล์ ที่ต้องโหลดเข้าโมเดลเป็นไฟล์ภาษาเครื่องที่มาพร้อมกับไลบรารี่ดังรูป

| 🔚 UltrasonicLib.rar | 5/23/2017 10:34 AM | WinRAR archive |
|---------------------|--------------------|----------------|
| UltraSonicTEP.HEX   | 12/24/2012 11:33   | HEX File       |
| UltrasonicTEP.IDX   | 1/1/2016 10:42 PM  | IDX File       |
| 🗃 UltrasonicTEP.LIB | 1/1/2016 10:40 PM  | Altium Library |

รูปที่ 14.5 แสดงไฟล์ภาษาเครื่องสำหรับโมเดลอัลตร้าโซนิค

 เปิดโปรแกรม Arduino IDE จากนั้นพิมพ์โค้ดโปรแกรมวัดระยะด้วยโมดูลอัลตร้าโซนิค HC-SR04โดยใช้บอรด Arduino UNO R3 ตามรูปที่ 14.6 ดังต่อไปนี้

```
1 #define TRIGGER PIN 9 // digital pin D9
                  2 #define ECHO PIN 8 // digital pin D8
                  3 void setup()
                  4 {
                  5
                      Serial.begin (9600);
                      pinMode (TRIGGER PIN, OUTPUT);
                  7
                      pinMode(ECHO_PIN, INPUT);
                  8 }
    START
                  9 void loop()
                 10 {
                 11
                      double duration, distance;
กำหนดค่าเริ่มต้นต่างๆ
                      digitalWrite(TRIGGER PIN, LOW);
                                                                // Get :
                 12
                 13
                      delayMicroseconds(2);
                                                                // stab:
ส่งพัลช์ 10uS ที่ขา Trig
                      digitalWrite(TRIGGER PIN, HIGH);
                                                                // send:
                 14
                 15
                      delayMicroseconds(10);
                                                                // delay
 จับเวลาที่ขา Echo
                 16
                      digitalWrite(TRIGGER PIN, LOW);
                                                                // afte:
                 17
                      duration = pulseIn(ECHO PIN, HIGH);
                                                                // calcu
คำนวณเป็นระยะทาง
                      distance = (duration/2) / 29.1;
                 18
                                                                // sing:
                 19
                      Serial.print(distance);Serial.println(" cm");
    แสดงผล
                      delay(500);
                 20
                 21 }
                                   (ข) โค้ดโปรแกรม
 (ก) ผังงาน
```

รูปที่ 14.6 แสดงโปรแกรมวัดระยะด้วยโมดูลอัลตร้าโซนิค HC-SR04

- 3. บันทึกไฟล์โค้ด ชื่อ Lab14-1
- 4. ทำการ Compile โค้ด Lab14-1
- 5. เชื่อมต่อสาย USB กับ บอร์ด Arduino Uno R3
- 6. Upload โปรแกรม Lab14-1 ลงบอรด Arduino UNO R3

|                                                                                                    |                                                                                                    | , , ,                                                                               |                            |         |
|----------------------------------------------------------------------------------------------------|----------------------------------------------------------------------------------------------------|-------------------------------------------------------------------------------------|----------------------------|---------|
| NIL NA S                                                                                                    | สาขาวิชา                                                                                                    | อิเล็กทรอนิกส์                                                                      | <u>ໃນມານຄາຮູທອວ</u> ທີ່ 14 |         |
|                                                                                                    | ชื่อวิชา                                                                                                    | ไมโครคอนโทรลเลอร์                                                                   | เบา เมกางทุทธ              | UNN 14  |
| PHILIP PARK                                                                                                    | รหัสวิชา                                                                                                    | 20105-2105                                                                          |                            | หน้าที่ |
| ECHNICK                                                                                                    | ชื่องาน                                                                                                    | งานโปรแกรมวัดระยะด้วยโมดูลอัลตร้า                                                   | โซนิค HC-SR04              | 115     |
| 7. สังเก                                                                                                    | เตวงจรการทำงาน                                                                                                    | และบันทึกผลการทดลอง                                                                 |                            |         |
|                                                                                                    |                                                                                                    |                                                                                     |                            |         |
|                                                                                                    |                                                                                                    |                                                                                     |                            |         |
|                                                                                                    |                                                                                                    |                                                                                     |                            |         |
|                                                                                                    |                                                                                                    |                                                                                     |                            |         |
|                                                                                                    |                                                                                                    |                                                                                     |                            |         |
|                                                                                                    |                                                                                                    |                                                                                     |                            |         |
|                                                                                                    |                                                                                                    |                                                                                     |                            |         |
|                                                                                                    |                                                                                                    | d sus                                                                               | ۰                          |         |
| <br>                                                                                                    | ามท้ายการทดลอง                                                                                                    | ตอนที่ 1 จากโค้ดโปรแกรม Lab14-1 จง                                                  | งตอบคำถามต่อไปนี้          |         |
| <br>8. คำถา<br>8.1.                                                                                                    | ามท้ายการทดลอง<br>บรรทัดที่ 1,2 ทํ                                                                                                    | ตอนที่ 1 จากโค้ดโปรแกรม Lab14-1 จง<br>าหน้าที่                                      | งตอบคำถามต่อไปนี้          |         |
| <br>8. คำถา<br>8.1.<br>8.2.                                                                                                    | ามท้ายการทดลอง<br>บรรทัดที่ 1,2 ทํ<br>บรรทัดที่ 5 ทำห                                                                                                  | ตอนที่ 1 จากโค้ดโปรแกรม Lab14-1 จง<br>าหน้าที่<br>เน้าที่                           | งตอบคำถามต่อไปนี้          |         |
|                                                                                                    | ามท้ายการทดลอง<br>บรรทัดที่ 1,2 ทํ<br>บรรทัดที่ 5 ทำง<br>บรรทัดที่ 6,7 ทํ                                                                              | ตอนที่ 1 จากโค้ดโปรแกรม Lab14-1 จง<br>าหน้าที่<br>เน้าที่                           | งตอบคำถามต่อไปนี้<br>      |         |
|                                                                                                    | ามท้ายการทดลอง<br>บรรทัดที่ 1,2 ทํ<br>บรรทัดที่ 5 ทำง<br>บรรทัดที่ 6,7 ทํ<br>บรรทัดที่ 11 ทํ                                                           | ตอนที่ 1 จากโค้ดโปรแกรม Lab14-1 จง<br>าหน้าที่<br>าหน้าที่<br>าหน้าที่              | งตอบคำถามต่อไปนี้<br>      |         |
| <br>8. คำถา<br>8.1.<br>8.2.<br>8.3.<br>8.4.<br>8.5.                                                                                         | ามท้ายการทดลอง<br>บรรทัดที่ 1,2 ทํ<br>บรรทัดที่ 5 ทำห<br>บรรทัดที่ 6,7 ทํ<br>บรรทัดที่ 11 ทำ<br>บรรทัดที่ 12-16                                        | ตอนที่ 1 จากโค้ดโปรแกรม Lab14-1 จง<br>าหน้าที่<br>าหน้าที่<br>เหน้าที่              | งตอบคำถามต่อไปนี้<br>      |         |
| <br>8. คຳຄາ<br>8.1.<br>8.2.<br>8.3.<br>8.4.<br>8.5.<br>8.6.                                                                                 | ามท้ายการทดลอง<br>บรรทัดที่ 1,2 ทํ<br>บรรทัดที่ 5 ทำง<br>บรรทัดที่ 6,7 ทํ<br>บรรทัดที่ 11 ทํ<br>บรรทัดที่ 12-16<br>บรรทัดที่ 17 ทํ                     | ตอนที่ 1 จากโค้ดโปรแกรม Lab14-1 จง<br>าหน้าที่<br>าหน้าที่<br>เหน้าที่<br>ทำหน้าที่ | งตอบคำถามต่อไปนี้<br>      |         |
| <ol> <li>คำถา</li> <li>8. คำถา</li> <li>8.1.</li> <li>8.2.</li> <li>8.3.</li> <li>8.4.</li> <li>8.5.</li> <li>8.6.</li> <li>8.7.</li> </ol> | ามท้ายการทดลอง<br>บรรทัดที่ 1,2 ทํ<br>บรรทัดที่ 5 ทำง<br>บรรทัดที่ 6,7 ทํ<br>บรรทัดที่ 11 ทํ<br>บรรทัดที่ 12-16<br>บรรทัดที่ 17 ทํ<br>บรรทัดที่ 18 ทํา | ตอนที่ 1 จากโค้ดโปรแกรม Lab14-1 จง<br>าหน้าที่<br>าหน้าที่<br>หน้าที่<br>หน้าที่    | งตอบคำถามต่อไปนี้<br>      |         |

**ตอนที่ 2** เขียนโปรแกรมวัดระยะด้วยโมดูลอัลตร้าโซนิค HC-SR04 แบบใช้ไลบรารี่ แนวคิดการเรียนรู้ คือ เขียนโปรแกรมวัดระยะโดยการใช้โมดูลอัลตร้าโซนิคแบบใช้ไลบรารี่ แสดงผลที่จอคอมพิวเตอร์ผ่านทางพอร์ตอนุกรม โดยมีขั้นตอนดังนี้

9. เปิดโปรแกรม Arduino IDE จากนั้นพิมพ์โค้ดโปรแกรมวัดระยะด้วยโมดูลอัลตร้าโซนิค HC-SR04โดยใช้บอรด Arduino UNO R3 ตามรูปที่ 14.7 ดังต่อไปนี้

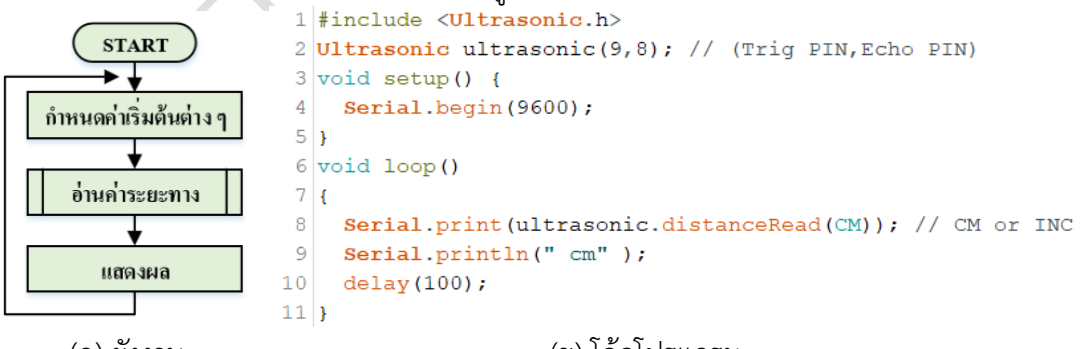

(ก) ผังงาน

(ข) โค้ดโปรแกรม

รูปที่ 14.7 แสดงโปรแกรมวัดระยะด้วยโมดูลอัลตร้าโซนิค HC-SR04

- 10. บันทึกไฟล์โค้ด ชื่อ Lab14-2
- 11. ทำการ Compile โค้ด Lab14-2
- 12. เชื่อมต่อสาย USB กับ บอร์ด Arduino Uno R3
- 13. Upload โปรแกรม Lab14-2 ลงบอรด Arduino UNO R3

| 1100      | สาขาวิชา | อิเล็กทรอนิกส์                                 | ใบงานการทดลองที่ 14 |         |
|-----------|----------|------------------------------------------------|---------------------|---------|
|           | ชื่อวิชา | ไมโครคอนโทรลเลอร์                              |                     |         |
| Part Part | รหัสวิชา | 20105-2105                                     |                     | หน้าที่ |
| ECHNICK   | ชื่องาน  | งานโปรแกรมวัดระยะด้วยโมดูลอัลตร้าโซนิค HC-SR04 |                     | 116     |

14. สังเกตวงจรการทำงานและบันทึกผลการทดลอง

.....

------

15.1. บรรทัดที่ 1 ทำหน้าที่.....
15.2. บรรทัดที่ 2 ทำหน้าที่.....
15.3. บรรทัดที่ 4 ทำหน้าที่.....
15.4. บรรทัดที่ 8 ทำหน้าที่.....

ตอนที่ 3 เขียนโปรแกรมควบคุมการติดดับของ LED จากระยะห่างของวัตถุ

แนวคิดการเรียนรู้ คือ เขียนโปรแกรมควบคุมการติดดับของ LED จากระยะห่างของวัตถุที่วัด ได้ หากวัตถุวางอยู่ ในระยะต่ำกว่า 30 cm ให้ LED ติดหากระยะของวัตถุเกิน 30 cm ให้ LED ดับ พร้อมแสดงผลระยะที่จอคอมพิวเตอร์ผ่านทางพอร์ตอนุกรม โดยมีขั้นตอนดังนี้

 เปิดโปรแกรม Arduino IDE จากนั้นพิมพ์โค้ดโปรแกรมวัดระยะด้วยโมดูลอัลตร้าโซนิค HC-SR04โดยใช้บอรด Arduino UNO R3 ตามรูปที่ 14.8 ดังต่อไปนี้

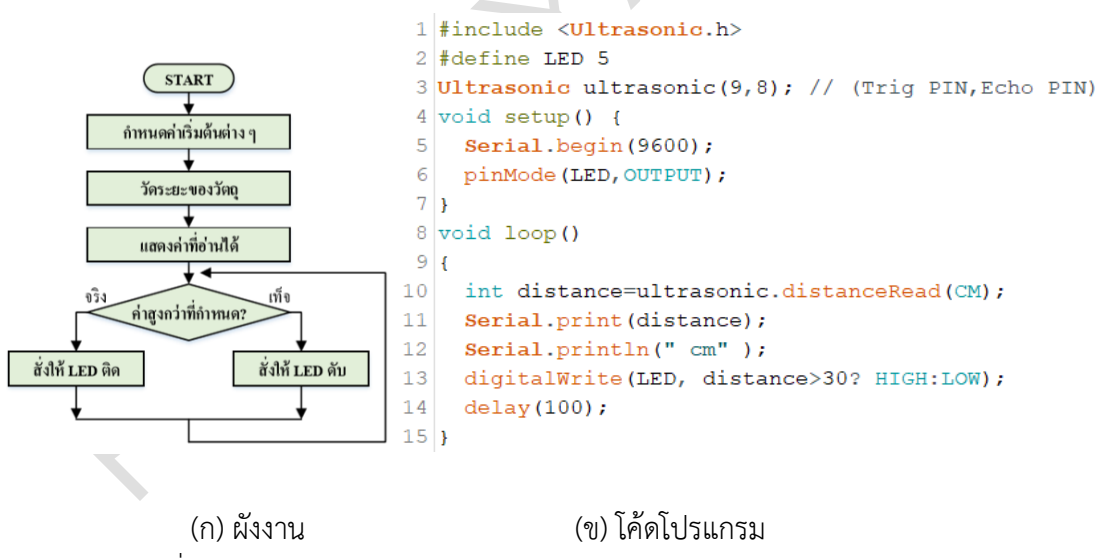

รูปที่ 14.8 แสดงโปรแกรมควบคุมการติดดับของ LED จากระยะห่างของวัตถุ

- 17. บันทึกไฟล์โค้ด ชื่อ Lab14-3
- 18. ทำการ Compile โค้ด Lab14-3
- 19. เชื่อมต่อสาย USB กับ บอร์ด Arduino Uno R3
- 20. Upload โปรแกรม Lab14-3 ลงบอรด Arduino UNO R3

| 1110             | สาขาวิชา | อิเล็กทรอนิกส์                                 | ใบงานการทดลองที่ 14 |         |
|------------------|----------|------------------------------------------------|---------------------|---------|
|                  | ชื่อวิชา | ไมโครคอนโทรลเลอร์                              |                     |         |
| Park Contraction | รหัสวิชา | 20105-2105                                     |                     | หน้าที่ |
| ECHNICA          | ชื่องาน  | งานโปรแกรมวัดระยะด้วยโมดูลอัลตร้าโซนิค HC-SR04 |                     | 117     |

21. สังเกตวงจรการทำงานและบันทึกผลการทดลอง

#### **ตอนที่ 4** งานที่มอบหมาย

เขียนโปรแกรมแจ้งเตือนการเข้าใกล้ (เช่นเดียวกับเซนเซอร์ถอยหลังของรถยนต์) แสดงผลที่ LED จำนวน 4 ตัวโดยมีเงื่อนไขการแสดงผลดังนี้

| ระยะตรวจจับ           | การติดดับของ LED |
|-----------------------|------------------|
| s > 1.5m              | Ď O O Ď          |
| $1.0m \le s \le 1.5m$ | -ờ́ờ́- O O       |
| $0.5m \le s \le 1.0m$ | -ờ́ờ́ờ́- Đ       |
| $0s \le 0.5m$         | -ờ́-ờ́-ờ́-ờ́-    |

23. จงเขียนผังงานจากงานที่มอบหมาย

|                |                                          | 1                                   |              |          |  |  |  |  |
|----------------|------------------------------------------|-------------------------------------|--------------|----------|--|--|--|--|
| AND WEDDEN     | สาขาวิชา                                 | อิเล็กทรอนิกส์                      | 1            | a 14     |  |  |  |  |
|                | ชื่อวิชา                                 | ไมโครคอนโทรลเลอร์                   | เบงานการพดสล | 14 וויאט |  |  |  |  |
| Part Color     | รหัสวิชา                                 | 20105-2105                          |              | หน้าที่  |  |  |  |  |
| ECHNIC         | ชื่องาน                                  | งานโปรแกรมวัดระยะด้วยโมดูลอัลตร้าโจ | ชนิค HC-SR04 | 118      |  |  |  |  |
| 24. พิมพ์โค้ดโ | 24. พิมพ์โค้ดโปรแกรมตามผังงานในข้อที่ 23 |                                     |              |          |  |  |  |  |
| 25. บันทึกไฟส  | ล์โค้ด ชื่อ Lak                          | 014-4                               |              |          |  |  |  |  |
| 26. ทำการ Co   | 26. ทำการ Compile โค้ด Lab14-4           |                                     |              |          |  |  |  |  |
| 27. เชื่อมต่อส | าย USB กับ                               | บอร์ด Arduino Uno R3                |              |          |  |  |  |  |
| 28. Upload     | โปรแกรม Lal                              | b14-4 ลงบอรด Arduino UNO R3         |              |          |  |  |  |  |
| 29. สังเกตวงจ  | ารการทำงานเ                              | และบันทึกผลการทดลอง                 |              |          |  |  |  |  |
|                |                                          |                                     |              |          |  |  |  |  |
| •••••          |                                          |                                     |              |          |  |  |  |  |
|                |                                          |                                     |              |          |  |  |  |  |
|                |                                          |                                     |              |          |  |  |  |  |
|                |                                          |                                     |              |          |  |  |  |  |
| 30. สรุปผลกา   | เรทดลอง                                  |                                     |              |          |  |  |  |  |
|                |                                          |                                     |              |          |  |  |  |  |
|                |                                          |                                     |              |          |  |  |  |  |
| •••••          |                                          |                                     |              |          |  |  |  |  |
| •••••          |                                          |                                     |              | •••••    |  |  |  |  |
| ••••••         |                                          |                                     |              |          |  |  |  |  |
| ••••••         |                                          |                                     |              |          |  |  |  |  |
|                |                                          |                                     |              |          |  |  |  |  |
| X              |                                          |                                     |              |          |  |  |  |  |